### ИНСТРУКЦИЯ ПО БУКИРОВКЕ ОПАСНОГО ГРУЗА:

## Теперь при букировке опасных грузов, окно веб-букинга выглядит следующим образом

| Size                            | Туре                         | Q'ty | soc      | Empty     | D/G          |      | Special Information | Dele       |
|---------------------------------|------------------------------|------|----------|-----------|--------------|------|---------------------|------------|
| ' <b>v</b> DR'                  | ·                            | ✓ No | ~        | No        | Yes          | ✓ No | ~                   | C          |
| UN No./Cla                      | ss*                          |      | SubRisk* | P.Group*  |              |      | Load Data -         | Delete D/G |
|                                 | GrossWgt                     |      | NetWgt   |           | M.Pollutant* | No 🗸 | LimitQty* No        | ~          |
|                                 | FlashPoint                   | ۰C   | SAPT     | °C        | Technical    |      |                     |            |
|                                 | O.Package*                   | Q'ty |          | ٩         | I.Package    | Q'ty |                     | ٩          |
|                                 | Contact                      | Name | Tel No.  |           | Cas No.      |      |                     |            |
|                                 | Remark                       |      |          |           |              |      |                     |            |
|                                 |                              |      | 4        | • Add D/G |              |      |                     |            |
| revent D/G accident, our compar | y policy has been strengther | ned. |          |           |              |      |                     |            |

- Вам необходимо внести UN NO
- Основные показатели (\*) такие как Flash Point, SAPT, Technical(N.O.S), LimitQty заполняются автоматически согласно UN номеру и типу упаковки (все эти данные вы так же можете проверить в MSDS)
- Номер UN необходимо выбирать из выпадающего списка, где так же прописано наименование груза

| Size         | Туре       | Q'ty  | soc     | Empty    | D/G          |      | Special Information | Del        |
|--------------|------------|-------|---------|----------|--------------|------|---------------------|------------|
|              |            |       |         |          |              | M    | lix                 |            |
| ✓ DRY        |            | ✓ No  | ✓ No    | ۷        | Yes          | ✓ No | *                   | G          |
| UN No./Class | *          | Q sut | pRisk*  | P.Group* |              |      | Load Data -         | Delete D/G |
|              | GrossWgt   |       | NetWgt  |          | M.Pollutant* | No 🗸 | LimitQty* No        | ~          |
|              | FlashPoint | °C    | SAPT    | °C       | Technical    |      |                     |            |
|              | O.Package* | Q'ty  |         | ٩        | I.Package    | Q'ty |                     | ٩          |
|              | Contact    | Name  | Tel No. |          | Cas No.      |      |                     |            |
|              | Remark     |       |         |          |              |      |                     |            |
|              |            |       |         |          |              |      |                     |            |
|              |            |       | 🕂 Add D |          |              |      |                     |            |

|       | D/G Code - Goog | le Chrome     |               |              |                                                                                        |                  |                 |         |           | 2022-03-11 05:00    |                  |
|-------|-----------------|---------------|---------------|--------------|----------------------------------------------------------------------------------------|------------------|-----------------|---------|-----------|---------------------|------------------|
|       | • Не защищен    | o ebiz.sino   | kor.co.kr/Poj | pup/DGList4D | etail?cRow=0&dRow=0                                                                    |                  |                 |         |           |                     |                  |
| ACKIN |                 | do Soar       | ch            |              |                                                                                        |                  |                 |         |           |                     |                  |
| ACKI  | DIGCO           | ue sear       | CII           |              |                                                                                        |                  |                 |         | WGT / MSR | Weight              | / MSR            |
| н в/к |                 |               |               |              |                                                                                        |                  |                 |         |           | -                   |                  |
|       | search:         |               |               |              |                                                                                        |                  |                 | ≤ Excel |           | LCL Cargo           | + Add Container  |
|       | UN IA           | Class It      | Sub           | Packing      | Name                                                                                   | Restricted Liner | Restricted Port |         |           | Special Information |                  |
|       | NO. •••         |               | RISK          | Group        | AMMONIUM DICRATE day or watted with                                                    |                  |                 | - 1     | 1         | Aix                 | L                |
|       | 0004            | 1.1D          | -             | <i>.</i>     | less than 10% water, by mass                                                           |                  |                 |         | ✓ No      | ~                   | (                |
|       | 0005            | 1.1F          | -             |              | CARTRIDGES FOR WEAPONS                                                                 |                  |                 |         |           |                     |                  |
|       | 0006            | 1.1E          |               |              | CARTRIDGES FOR WEAPONS                                                                 |                  |                 |         |           | Load Data           | - Delete D/G     |
|       | 0007            | 1.2F          | -             |              | CARTRIDGES FOR WEAPONS                                                                 |                  |                 |         |           |                     |                  |
|       | 0009            | 1.2G          |               |              | AMMUNITION, INCENDIARY                                                                 |                  |                 |         | No 🛩      | LimitQty*           | No 👻             |
|       | 0010            | 1.3G          |               |              | AMMUNITION, INCENDIARY                                                                 |                  |                 |         |           |                     |                  |
|       | 0012            | 1.45          | •             | ÷            | CARTRIDGES FOR WEAPONS, INERT<br>PROJECTILE or CARTRIDGES, SMALL<br>ARMS               |                  |                 |         | Q'ty      |                     | ٩                |
|       | 0014            | 1.45          | -             | -            | CARTRIDGES FOR WEAPONS, BLANK or<br>CARTRIDGES, SMALL ARMS, BLANK                      |                  |                 |         |           |                     | 2                |
|       | 0015            | 1.2G          | SP204         |              | AMMUNITION, SMOKE with or without<br>burster, expelling charge or propelling<br>charge |                  |                 |         |           |                     |                  |
|       | 0016            | 1.3G          | SP204         |              | AMMUNITION. SMOKE with or without<br>burster, expelling charge or propelling<br>charge |                  |                 |         |           |                     |                  |
|       | Showing 1       | to 10 of 2,89 | 7 entries     |              |                                                                                        |                  |                 |         |           |                     |                  |
|       |                 |               |               |              |                                                                                        | Previous 1 2     | 3 4 5 290       | Next    |           |                     |                  |
|       |                 |               |               |              |                                                                                        |                  |                 |         |           |                     | Q Find PIC       |
|       |                 |               |               |              |                                                                                        |                  |                 |         | Fax No.   | +74232795786        |                  |
| _     |                 | _             |               | e-Ma         | export@sinokorline.ru                                                                  | CellPhone        | 4232765786      |         |           |                     | Same as Document |
|       |                 |               |               |              |                                                                                        |                  |                 |         |           |                     |                  |
|       |                 |               |               |              |                                                                                        |                  |                 |         |           |                     |                  |
| inort |                 |               |               |              |                                                                                        |                  |                 |         |           |                     | Add Contra       |

✓ No

NetWgt

Tel No.

SAPT

✓ Yes

Ш

M.Pollutant\*

Technical

I.Package

Cas No.

P.Group\*

°C

Q

Mix

~

LimitQty\*

No ¥

Q

1

✓ No

No 🗸

Q'ty

|  | is as |     |  |
|--|-------|-----|--|
|  |       | BOO |  |

✓ DRY

UN No./Class\* 2216/9

20'

• По такому же принципу выбираете наименование упаковки

No

°C

SubRisk\*

~

Q

Q'ty

Name

GrossWgt

FlashPoint

Contact

Remark

• Обязательно заполните вес нетто, вес брутто и кол-во упаковок

| Size  |               | Туре       | Q'ty | SOC      |        | Empty    | D/G          | -    | Special Information<br>Mix |              |
|-------|---------------|------------|------|----------|--------|----------|--------------|------|----------------------------|--------------|
|       | ✓ DRY         |            | •    | No       | ✓ No   | ~        | Yes          | ✓ No | ~                          |              |
| U     | IN No./Class* | 2216/9     | Q    | SubRisk* | -      | P.Group* |              |      | Load Data -                | – Delete D/G |
| 办     |               | GrossWgt   |      |          | NetWgt |          | M.Pollutant* | No 🗸 | LimitQty*                  | No ¥         |
| - Ann | *             | FlashPoint |      | °C       | SAPT   | °C       | Technical    |      |                            |              |
| 9     |               | O.Package* | Q'ty |          |        | ٩        | I.Package    | Q'ty |                            | ٩            |
|       |               | Contact    | Name | Tel I    | No.    |          | Cas No.      |      |                            |              |
|       |               | Remark     |      |          |        |          |              |      |                            |              |

|                | ERVICE       | Search B/L No.                       |                               |                                      |                      |                   |                                          |             |               | Welcome Mr. DAR | IA EFREMOVA                        | A T                               |        |
|----------------|--------------|--------------------------------------|-------------------------------|--------------------------------------|----------------------|-------------------|------------------------------------------|-------------|---------------|-----------------|------------------------------------|-----------------------------------|--------|
| INBOUND        |              |                                      |                               | 3 Days                               |                      |                   | 2022-03-08 04:0                          | 00          |               |                 | 2022-03-11 05:00                   |                                   |        |
| TARIFF         | D/G Code - G | oogle Chrome<br>цено ebiz.sinokor.co | <b>kr</b> /Popup/SearchDGPack | rina?ab=0&cRow=0&dRow                | /=0                  |                   |                                          |             |               |                 |                                    |                                   | ^      |
| CARGO TRACKING | e Dife       |                                      |                               |                                      |                      |                   |                                          |             | ~             | WGT / MSR       | Weight                             | / MSR                             |        |
| ONETOUCH B/K 8 | D/G F        | acking Searc                         | h                             |                                      |                      |                   |                                          | -           |               |                 |                                    | _                                 |        |
| MAP VIEW       |              | o charco                             |                               |                                      |                      |                   |                                          |             |               |                 | LCL Cargo                          | + Add Container                   | ^      |
| CONTINUOUS PR  |              | Code                                 | 11                            |                                      | Descriptio           | n                 | 11                                       | ry .        | D/G           |                 | Special Information                | n De                              | lete   |
| ETC            |              | -                                    |                               |                                      | VEHICLE VE           | EHICLE            |                                          | -           | 5/0           |                 | Mix                                |                                   |        |
| EIC            |              | 110                                  |                               |                                      | IBCs Natura          | al wood           |                                          | ✓ Ye        | 'S            | ✓ No            | ~                                  |                                   |        |
|                |              | 115                                  |                               |                                      | IBCs Reconstitu      | uted wood         |                                          |             |               |                 |                                    |                                   |        |
|                |              | 116                                  |                               |                                      | IBCs Fibre           | board             |                                          | P.Group*    | III           |                 | Load Data                          | - Delete D/G                      |        |
|                |              | 13H1                                 |                               |                                      | IBCs Flexible Woo    | oven plastics     |                                          |             | A Delluterate |                 | 1 Includes                         |                                   |        |
|                |              | 13H2                                 |                               |                                      | IBCs Flexible Woover | n plastics coated |                                          |             | n.ronutant*   | 140 *           | LimitQty                           | NO 👻                              |        |
|                |              | 13h2                                 |                               |                                      | IBCs Flexible Woover | n plastics coated |                                          | ъ.          | Technical     |                 |                                    |                                   |        |
|                |              | 13H3                                 |                               |                                      | IBCs Flex            | xible             |                                          | Q           | LPackage      | O'ty            |                                    | ٩                                 |        |
|                |              | 13H4                                 |                               |                                      | IBCs Flex            | xible             |                                          |             | 1.1 ucruge    | 49              |                                    |                                   |        |
|                |              | _                                    | PIC Name DA<br>e-Mail ex      | ARIA EFREMOVA<br>port@sinokorline.ru |                      | Cel               | Tel No. +74232795786<br>Phone 4232765786 |             |               | Fax No          | <ul> <li>. +74232795786</li> </ul> | Q. Find PiC<br>Same as Document P |        |
| Container*     |              |                                      |                               |                                      |                      |                   |                                          |             |               |                 | LCL Cargo                          | + Add Containe                    |        |
|                | Size         |                                      | Туре                          | Q'ty                                 | soc                  |                   | Empty                                    | D/G         | s -           | Mix             | Special Information                | 1                                 | Delete |
| 20'            |              | ✓ DRY                                |                               | ~                                    | No                   | ~ No              | · ·                                      | Yes         | ~             | No              | ~                                  |                                   | Θ      |
|                |              | UN No./Class*                        | 2216/9                        | ٩                                    | SubRisk*             | -                 | P.Group*                                 | Ш           |               |                 | Load Data                          | - Delete D/0                      |        |
|                |              |                                      | GrossWg                       | gt                                   |                      | NetWgt            |                                          | M.Pollutant | t* No         | ~               | LimitQty*                          | No 🗸                              |        |
|                | AIII         | <b>&gt;</b>                          | FlashPoin                     | nt                                   | °C.                  | SAPT              | °C                                       | Technic     | al            |                 |                                    |                                   |        |

| <b>AID</b>                | FlashPoint     | C SAPT               | °C Technical |      |   |
|---------------------------|----------------|----------------------|--------------|------|---|
| 9                         | O.Package* 115 | [13H3] IBCs Flexible | Q I.Package  | Q'ty | ٩ |
|                           | Contact Na     | ne Tel No.           | Cas No.      |      | 1 |
|                           | Remark         |                      |              |      |   |
|                           |                |                      |              |      |   |
|                           |                | + Add I              | D/G          |      |   |
|                           |                |                      |              |      |   |
| DANGEROUS CARGO WEB BOOKI |                |                      |              |      |   |

#### • Обязательно укажите контактные данные

|         | Size              |             | Туре                 | Q'ty | SO         | 5        | Empty   |       | D/G      | -    | Spo | ecial Information | D            |
|---------|-------------------|-------------|----------------------|------|------------|----------|---------|-------|----------|------|-----|-------------------|--------------|
|         | ~                 | DRY         |                      | •    | No         | ~        | No      | ✓ Yes |          | ~    | No  | ~                 |              |
|         | UNI               | No./Class*  | 2216/9               | Q    | SubRisk    | •        | P.Grou  | p*    |          |      |     | Load Data -       | - Delete D/G |
|         |                   |             | GrossWgt             |      |            | NetWgt   |         | M.Pol | lutant*  | No • | •   | LimitQty*         | No ¥         |
|         | <b>AIII</b>       |             | FlashPoint           |      | °C         | SAPT     | °C      | Т     | echnical |      |     |                   |              |
|         | 9                 |             | O Backagot           | 11 5 | [12H2 1PCS | Flexible | u.      |       | Package  | Q'ty |     |                   | ٩            |
|         |                   |             | Contact              | Name | т          | el No.   |         | C     | Cas No.  |      |     |                   | 1            |
|         |                   |             | Remark               |      |            |          |         |       | $\sim$   |      |     |                   |              |
|         |                   |             |                      |      |            |          | Add D/G |       |          |      |     |                   |              |
| avent D | /G accident our c | omnany noli | what hear strangther | orl  |            |          |         |       |          |      |     |                   |              |

Booking PIC Info.\*

# В итоге, перед отправкой запроса на букировку, данное окно должно выглядеть следующим образом

| Size   |        |         | Туре                       | Q'ty     | so      | oc            | Empty       | D/G          |      | Special Information | 1      |
|--------|--------|---------|----------------------------|----------|---------|---------------|-------------|--------------|------|---------------------|--------|
| u:     | 1420   | 222070  |                            |          | alexes  |               |             |              |      | -41                 |        |
| 8      | ~      | DRY     | *                          |          | NO      | ×   h         | 40 <b>v</b> | Yes          | × NO | *                   |        |
|        | UN No. | /Class* | 0004/1.1D                  | <b>a</b> | SubF    | lisk* -       | P.Grou      | p* -         |      | 불러오기                | 위험물 삭제 |
|        |        |         | GrossWgt*                  | 12399    |         | NetWgt*       | 12345       | M.Pollutant* | No 🗸 | LimitQty*           | Yes 🗸  |
| <      | 2007   |         | FlashPoint                 |          | °C      | SAPT          | °C          | Technical    |      |                     |        |
|        |        |         | O.Package*                 | 1        | [13H4]  | IBCs Flexible | ٩           | I.Package    | Q'ty |                     | ٩      |
|        |        |         | Contact*                   | test     |         | 1234          |             | Cas No.*     |      |                     | 1      |
|        |        |         | Emergency<br>Contact Point |          |         |               |             |              |      |                     |        |
|        |        |         |                            |          |         | ╋ 위험          | 물 추가        |              |      |                     |        |
| 되는 위험물 | 규제 강호  | 및 사고    | 발생을 줄이기 위하여                | 당사 위험    | 물 정책이 ! | 변경되었습니다       | l.          |              |      |                     |        |
|        |        |         | 사원 신고 정보 참고히               | 시어 위험    | 물 상세 입  |               |             |              |      |                     |        |

Если у вас остались вопросы, вы можете скачать детальную инструкцию прямо в окне букировки

| Size    | Туре       | Q'ty | SOC     | Empty    | D/G          |      | Special Information | Delet        |
|---------|------------|------|---------|----------|--------------|------|---------------------|--------------|
| )' ~ [  | DRY        | ✓ No | ✓ No    | ~        | Yes          | ✓ No | ~                   | 6            |
| UN No./ | Class*     | Q 5  | ubRisk* | P.Group* |              |      | Load Data -         | - Delete D/G |
|         | GrossWgt   |      | NetWgt  |          | M.Pollutant* | No 🗸 | LimitQty* No        | D 🗸          |
|         | FlashPoint | °C   | SAPT    | °C       | Technical    |      |                     |              |
|         | O.Package* | Q'ty |         | ٩        | I.Package    | Q'ty |                     | ٩            |
|         | Contact    | Name | Tel No. |          | Cas No.      |      |                     |              |
|         | Remark     |      |         |          |              |      |                     |              |
|         |            |      |         |          |              |      |                     |              |
| V       |            |      | + Add   | i D/G    |              |      |                     |              |

#### ВНИМАНИЕ:

- вводимые данные могут быть изменены при согласовании с Головным Офисом, в соответствии с различиями в регулировке опасных грузов в портах выгрузки
- если груз идет в Шанхай или через Шанхай трансшипментом, CAS No и процентное соотношение вы вносите вручную

| UNNO/CLASS                                                                                     | SEQ                                                   | CAS No.                                                  | Ratio(%)                 | Action |
|------------------------------------------------------------------------------------------------|-------------------------------------------------------|----------------------------------------------------------|--------------------------|--------|
| 0004/1.1D                                                                                      | 1                                                     |                                                          |                          | +      |
|                                                                                                |                                                       |                                                          |                          |        |
|                                                                                                |                                                       |                                                          |                          | s      |
| 『험물 선적 시 제약이 있는 항<br>영확한 정보 입력으로 인하여 통                                                         | 만으로 선적 시 MSDS에 2<br>발생하는 모든 책임은 신고                    | 기재된 모든 CAS No.및 구성비율<br>고자(송하인)에게 있음을 알려 드               | 울을 누락없이 입력하셔야 하며<br>립니다. | s      |
| 위험물 선적 시 제약이 있는 항태<br>정확한 정보 입력으로 인하여 별<br>선적 불가 예시                                            | 만으로 선적 시 MSDS에<br>발생하는 모든 책임은 신고                      | 기재된 모든 CAS No.및 구성비율<br>고자(송하인)에게 있음을 알려 드               | 을을 누락없이 입력하셔야 하며<br>립니다. | s      |
| 위험물 선적 시 제약이 있는 항<br>정확한 정보 입력으로 인하여 별<br>선적 불가 예시<br>MSDS 상 구성비율이 정확히 제<br>MSDS 상 구성비율이 정확히 제 | 안으로 선적 시 MSDS에 2<br>발생하는 모든 책임은 신고<br>예공 되지 않을 시 (부등호 | 기재된 모든 CAS No.및 구성비율<br>고자(송하인)에게 있음을 알려 드<br>, 범위표기 불가) | 울을 누락없이 입력하셔야 하며<br>립니다. | s      |